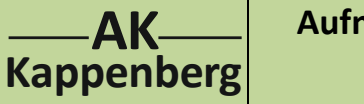

Aufnahme einer Strom-Spannungskurve bei

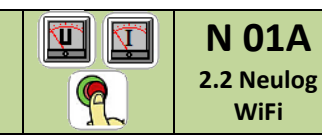

der Elektrolyse von Salzsäure

Prinzip Salzsäure wird zwischen zwei Platinelektroden elektrolysiert. Dabei wird mit U = 0 V beginnend die Elektrolysierspannung ständig erhöht und die zugehörige Stromstärke gemessen. Die Zersetzungsspannung wird 'grafisch' ermittelt.

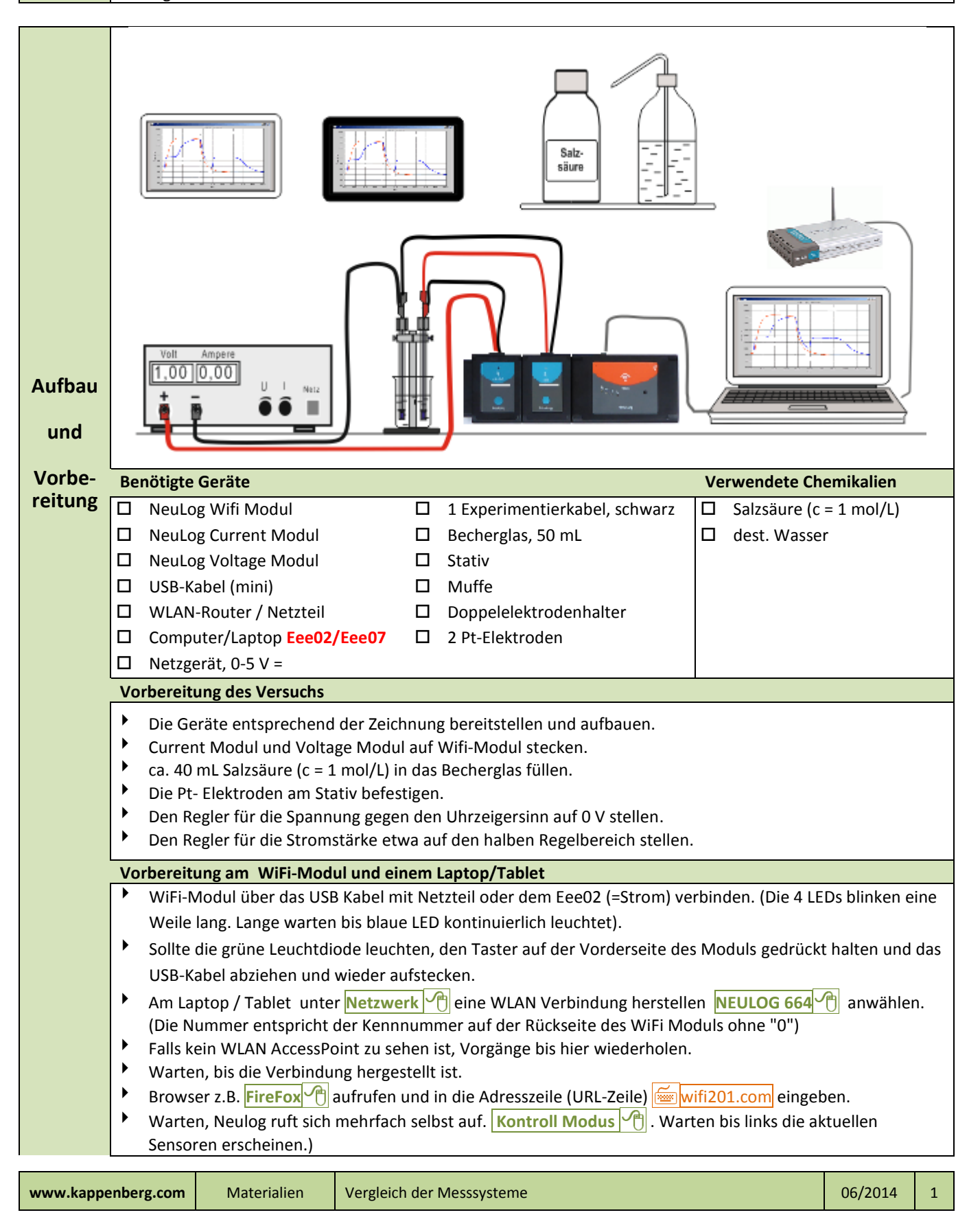

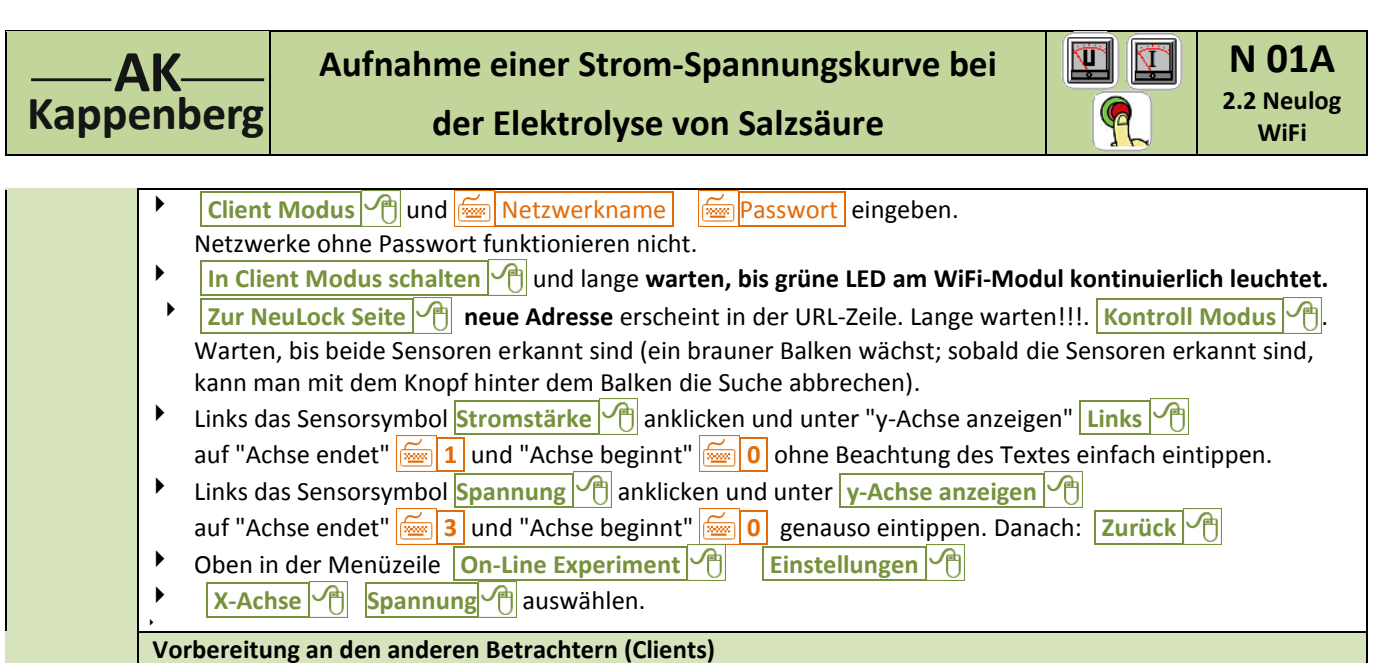

- Am Laptop / Tablet k Netzwerk 1 mit dem bestehenden Netzwerk eine WLAN Verbindung herstellen
   Home Netzwerk 1 anwählen und warten bis die Verbindung hergestellt ist.
- Browser z.B. **FireFox** 🕐 aufrufen und in die Adresszeile (URL-Zeile) 应 wifi201.com eingeben.
- ▶ Wifi201 ID <u>664</u> Connect 🖓

Es erscheint das Neulog-Fenster mit dem Experiment

- Zur Messwertaufnahme bei 0,0 V Einzelner Schritt , warten bis der erste Punkt im Koordinatensystem erscheint (evtl. unten rechts Raster ) anklicken.
- Danach die Spannung um jeweils U = 0,1 V (muss nicht exakt 0,1 V sein) erhöhen und den Messwert jeweils mit Einzelner Schritt aufnehmen.
- Unten Graph Anzeigen lassen und Größe anpassen A

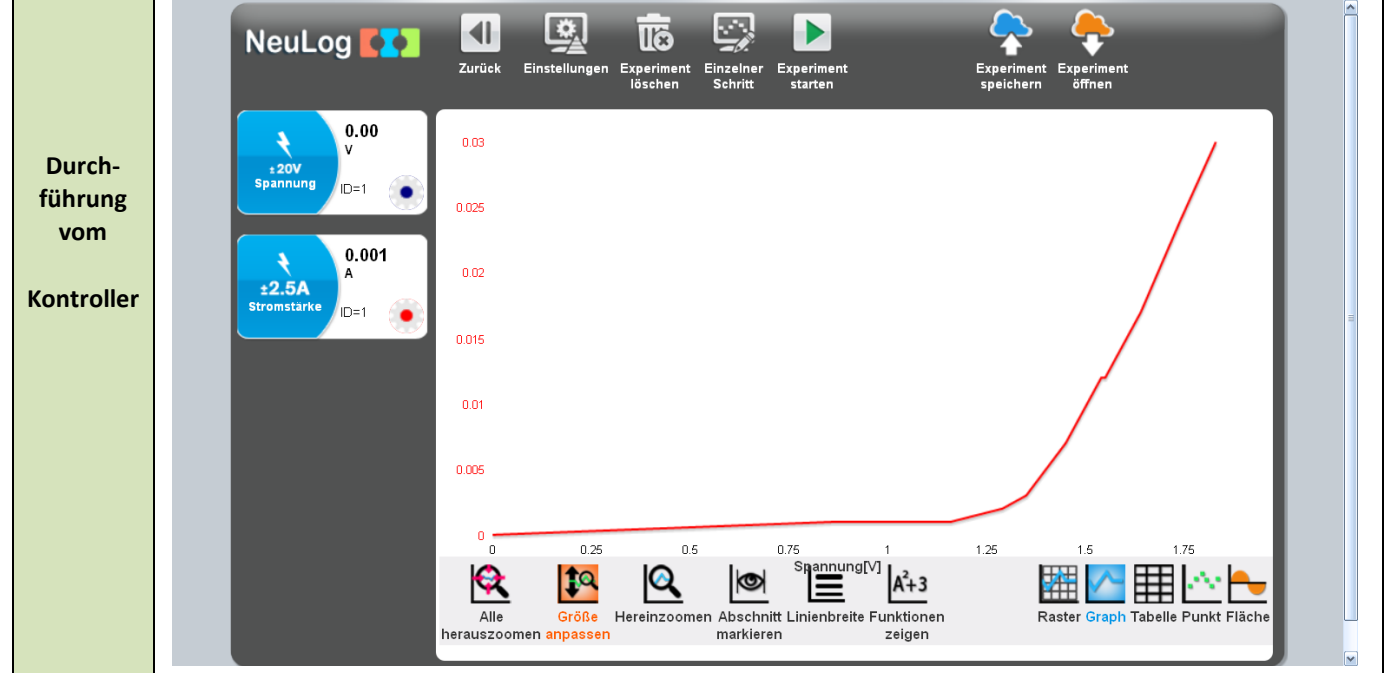

| Beson-<br>derheit  | Zur Zeit is<br>Speichern<br>Die Ausw<br>Allerdings<br>Nach der | t ein Auswerten vo<br>I lohnt sich nur, we<br>ertung der Daten s<br>sind die letzten 5<br>Modulerkennung: | on auf der Festplatte gespeicherten Daten nur begrenzt möglich!<br>enn man sich die Daten nur ansehen will<br>ollte daher direkt erfolgen.<br>Messreihen auf den Modul gespeichert und lassen sich abrufen:<br>in der Menüzeile Off-Line Experiment | !       |   |
|--------------------|----------------------------------------------------------------|----------------------------------------------------------------------------------------------------|----------------------------------------------------------------------------------------------------|---------|---|
| www.kappenberg.com |                                                                | Materialien                                                                                               | Vergleich der Messsysteme                                                                                                    | 06/2014 | 2 |

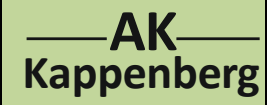

Aufnahme einer Strom-Spannungskurve bei

der Elektrolyse von Salzsäure

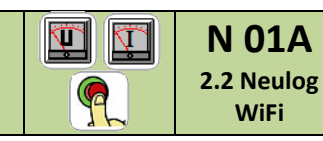

dann ". Experiment laden 🕂 und auswählen 🥂, ob Neuestes, 2, 3, 4, oder Ältestes.

| Speichern | <ul> <li>Experiment speichern A.Projektname eingeben (hier: Beispiel) NO1A-2-2-user und Experiment speichern A.Projektname expériment speichern A.Projektname expériment speichern A.Projek</li></ul> |
|-----------|----------------------------------------------------------------------------------------------------|
| Öffnen    | <ul> <li>Zum Aufrufen der Datei: Icon NEULOG Deutsch A aufrufen, mit Spannungs- und Stromsensor,<br/>Menüzeile On-Line Experiment dann Experiment öffnen dund unter Downloads die Datei<br/>suchen A größe anpassen</li> </ul>                                                                                                    |

|         | uswerten: Ist nicht so einfach, wie es hier steht                                           |  |
|---------|---------------------------------------------------------------------------------------------|--|
|         | Unten Icon: Abschnitt markieren 🖓, im Graphen 🖓 links gedrückt den Bereich der ansteigenden |  |
|         | Kurve markieren.                                                                            |  |
|         | Unten Icon: Funktionen zeigen 🖓 links Spannung oder Stromstärke 🖓 Lineare Anpassung 🖓       |  |
| Aus-    | Es erscheint rechts oben ein Kasten mit der Geradengleichung und den Koeffizient:           |  |
| wertung | <b>"Zu Fuß-Ausrechnen</b> ": E <sub>z</sub> = - Offset / Faktor                             |  |
|         |                                                                                             |  |
|         |                                                                                             |  |

|          | Auswerten: Ist nicht so einfach, wie es hier steht                                       |
|----------|------------------------------------------------------------------------------------------|
| Aus-     | Unten Icon: Abschnitt markieren , im Graphen Iinks gedrückt den Bereich der ansteigenden |
| wertung  | Kurve markieren.                                                                         |
| am       | Unten Icon: Funktionen zeigen 1 links Spannung oder Stromstärke 1 Lineare Anpassung 1    |
| Betrach- | Es erscheint rechts oben ein Kasten mit der Geradengleichung und den Koeffizient:        |
| ter      | "Zu Fuß-Ausrechnen": E <sub>z</sub> = - Offset / Faktor                                  |
|          |                                                                                          |
|          |                                                                                          |

|         | Die theoretische Zersetzungsspannung von Wasser ist $E^0 = 1,23$ V und die von $Cl^2/Cl_2$ ist $E^0 = 1,40$ V. |
|---------|----------------------------------------------------------------------------------------------------|
|         | Aus der Grafik wird ersichtlich, dass die Abscheidung von Wasserstoff und Sauerstoff bei dieser Spannung in    |
| 7usatz- | den entsprechenden Experimenten behindert wird.                                                                |
| info    | Man bezeichnet die Differenz aus der experimentell ermittelten und der theoretischen Zersetzungs-              |
| inio    | spannung als Überspannung. Sie ist abhängig vom Elektrodenmaterial, von der Oberfläche der Elektroden,         |
|         | von der Art und der Konzentration des Elektrolyten, von der Temperatur und der Stromdichte (Stromstärke        |
|         | pro Elektrodenfläche).                                                                                         |

|                 | Warten, bis die Meldung kommt, dass die Messung beendet ist, bis man schwarz wird.                                                                                                    |
|-----------------|----------------------------------------------------------------------------------------------------|
| Aus-<br>wertung | <ul> <li>Auswerten:</li> <li>Unten Icon: Abschnitt markieren , im Graphen Iinks gedrückt den Bereich der ansteigenden Kurve markieren.</li> <li>Unten Icon: Funktionen zeigen Iinks Spannung oder Stromstärke I Lineare Anpassung III Es erscheint rechts ohen ein Kasten mit der Geradengleichung und den Koeffizient:</li> </ul> |
| am<br>Client    | <ul> <li>"Zu Fuß-Ausrechnen": E<sub>z</sub> = - Offset / Faktor</li> </ul>                                                                                                    |

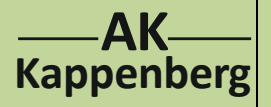

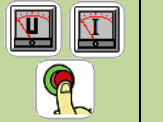

der Elektrolyse von Salzsäure

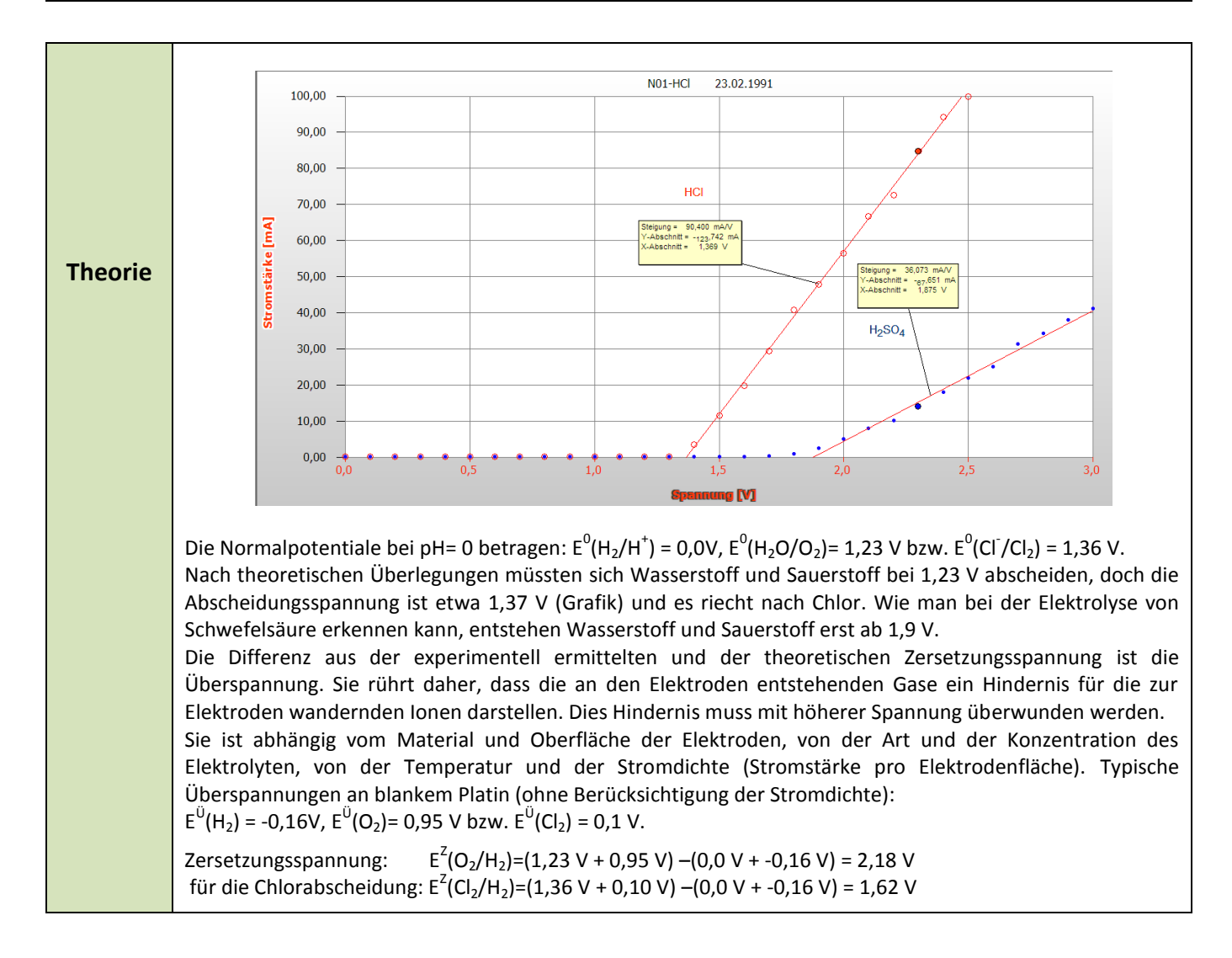

| Quick-<br>Nicht vorgesehen |                 | Geräte und Chemikalien müssen schon aufgebaut, anschlossen und eingeschaltet sein! |
|----------------------------|-----------------|------------------------------------------------------------------------------------|
| Start                      | Quick-<br>Start | Nicht vorgesehen                                                                   |

| Zeitbedarf | Aufbau | Vorber. | Durch- | Auswer- | Ab- | Intuitive Be-  |  |
|------------|--------|---------|--------|---------|-----|----------------|--|
| Minuten    | (Exp): | Rechn.  | führ.  | tung    | bau | dienung (+1-6) |  |

| Beachten:         Image: Second second s |                                                                                                    |  |  |  |  |  |  |  |
|----------------------------------------------------------------------------------------------------|----------------------------------------------------------------------------------------------------|--|--|--|--|--|--|--|
|                                                                                                    |                                                                                                    |  |  |  |  |  |  |  |
| Literatur                                                                                                    | R. Nagel, Praktikumsversuche zur Chemie für die gymnasiale Oberstufe, S.: 4ff, Phywe AG, Göttingen, 1978 |  |  |  |  |  |  |  |